# CDC Foundations: Building the Safest Dental Visit Training Instructions

Please follow the below instructions for completing dental infection prevention and control (IPC) training, receiving continuing education (CE) credits, and receiving recognition from the Wisconsin Oral Health Program (OHP) for training completion.

## Training Enrollment Instructions

- 1. Visit the CDC Foundations: Building the Safest Dental Visit training webpage.
  - It takes approximately three hours to complete.
  - There are three modules and a post-evaluation.
- 2. Select Start Course in lower left corner.

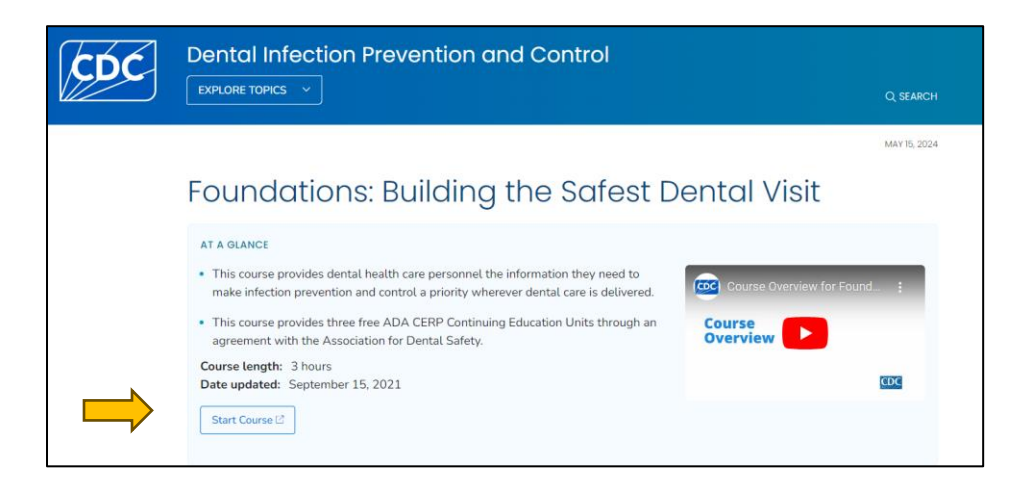

3. Select create an account or login on the pink toolbar.

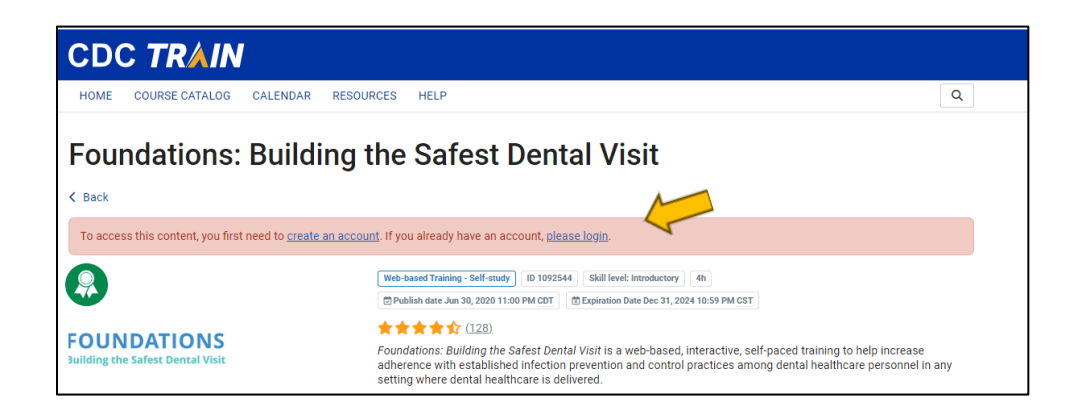

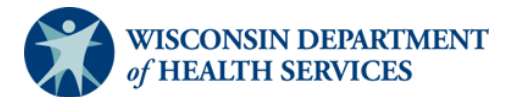

4. Select **other** as one of your professional roles under the Professional Role section and enter the numbers **0048**. If you already have an account, please modify your profession role to include **other** and enter the numbers **0048**.

| Your profile contains all your syster<br>limited. For your convenience each | n settings and attributes. Please note that some fields are required, until you complete all required settings some site functionality n<br>section in the profile will indicate if it is incomplete. | hay be |  |  |
|-----------------------------------------------------------------------------|----------------------------------------------------------------------------------------------------|--------|--|--|
| Manage Groups                                                               | Professional Role                                                                                                    |        |  |  |
| Account                                                                     | Please take a minute to review all roles before making your selection.                                                                                                    |        |  |  |
| Contact                                                                     | Please select up to three (3) Professional Roles that best match your profession, and select Specialization where available.                                                                          |        |  |  |
| Address                                                                     | in the Other option is selected, please effici specialization.                                                                                                    | Prima  |  |  |
| Organization                                                                | Allied Health Professional                                                                                                    | 0      |  |  |
| Professional License Number                                                 | -Select-                                                                                                    |        |  |  |
| CDC CE Information                                                          | Administrator / Director / Manager                                                                                                    |        |  |  |
| Professional Role                                                           | □ Administrative Support Staff                                                                                                    |        |  |  |
| Work Settings                                                               | Animal Control Specialist / Veterinarian                                                                                                    |        |  |  |
| Demographic Information                                                     | Biostatistician                                                                                                    |        |  |  |
| CPE information                                                             | Childrare Desuider                                                                                                    |        |  |  |
| FEMA Student ID Number                                                      |                                                                                                    |        |  |  |
| Professional Organization ID<br>Number                                      | Communicable Disease / Infection Control Statt Community Health Worker (CHW)                                                                                                    |        |  |  |
|                                                                             | Community Health Worker Instructor                                                                                                    |        |  |  |
|                                                                             |                                                                                                    |        |  |  |

| Policy / Planner                    |  |
|-------------------------------------|--|
| Public Health Official              |  |
| Program Specialist                  |  |
| Public Relations / Media Specialist |  |
| Researcher / Analyst                |  |
| Student                             |  |
| Teacher / Faculty                   |  |
| □ Volunteer                         |  |
| Other (specify)                     |  |
| 0048                                |  |

5. Select **Save** on top of the toolbar.

Cancel

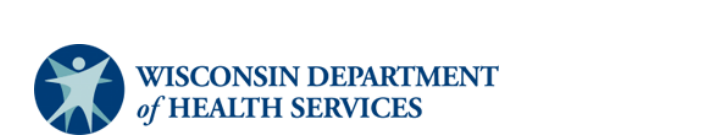

6. Verify if your screen matches the below image. It should look like the below image once you have created your account or logged in.

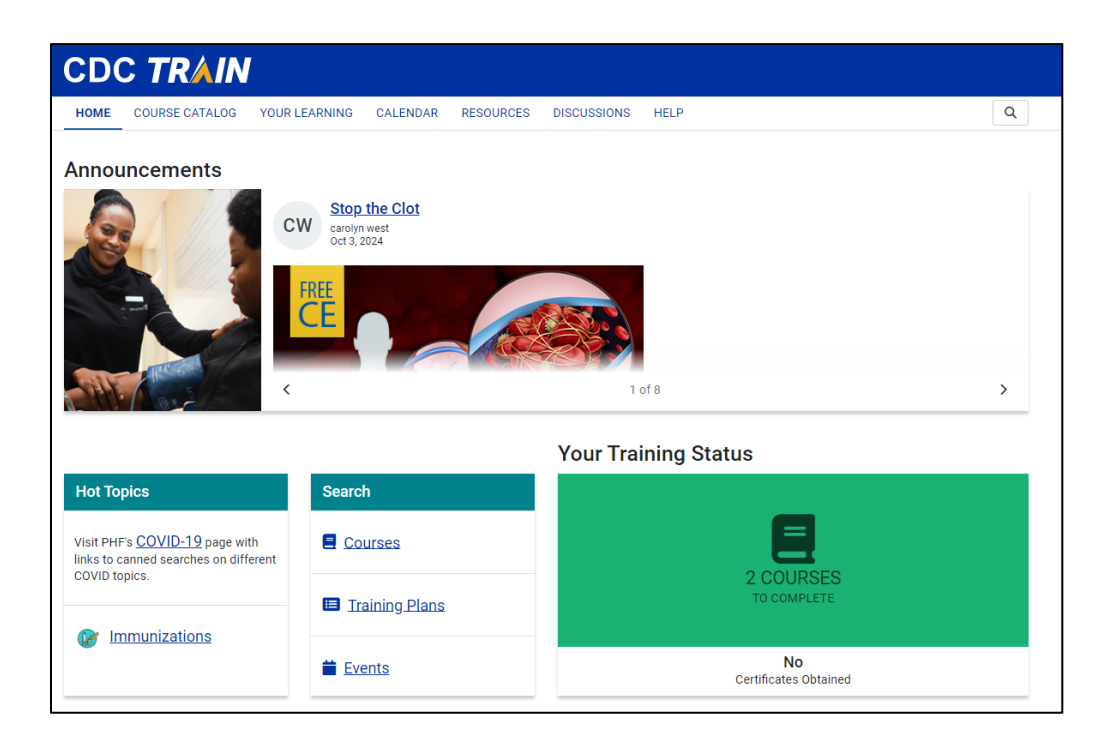

7. Search for "Foundations Safe Dental" in the upper right corner.

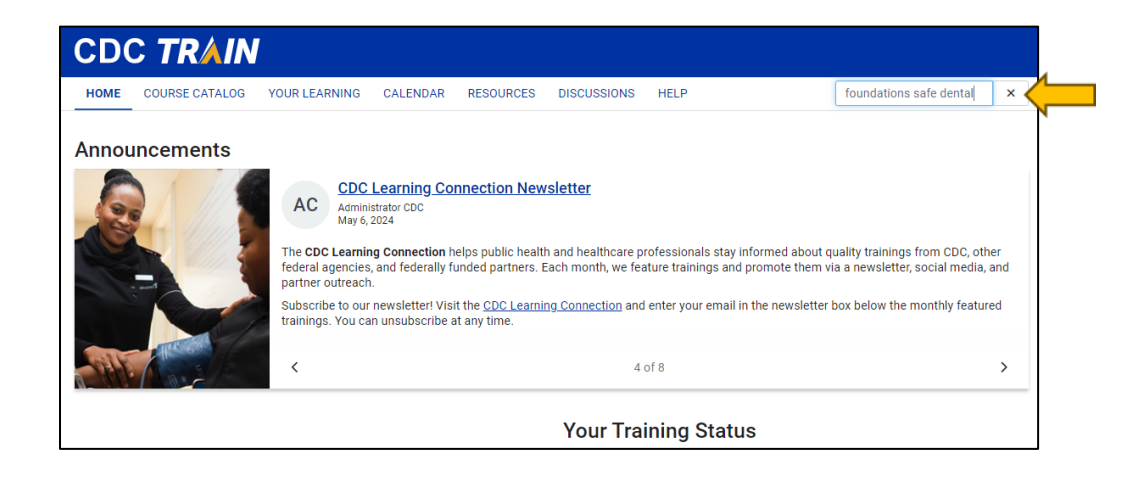

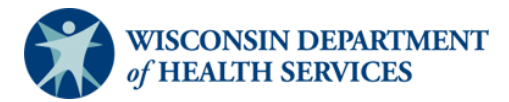

8. Select Foundations: Building the Safest Dental Visit in the list of courses.

| CDC TRAIN                                                                                 |                                                                                                    |           |                                                                 |                                                |  |  |  |  |  |
|-------------------------------------------------------------------------------------------|----------------------------------------------------------------------------------------------------|-----------|-----------------------------------------------------------------|------------------------------------------------|--|--|--|--|--|
| HOME COURSE CATALOG                                                                       | YOUR LEARNING CALENDAR RESOURCES DISCUSSIONS HELP                                                                             |           |                                                                 | Q                                              |  |  |  |  |  |
| Use this page to search for any cou<br>for details).<br>foundations safe denta<br>Filters | rse or document on the TRAIN Learning Network site. The results may be limited by any                                         | groups yo | ou have joined within TRAIN ( <u>see</u>                        | <u>your profile</u>                            |  |  |  |  |  |
| Search By<br>Courses<br>Training Plans<br>Calendar Events<br>Resources<br>Discussions     | Foundations: Building the Safest Dental Visit     CDC Fluoridation     Foundations of Online Learning     MAR-PHTC (Region 3) |           | Web-based Training - Se<br>Webcased (Webcase (re<br>Webcase (re | If-study ▼<br>★☆ (128)<br>corded) ▼<br>★☆ (14) |  |  |  |  |  |

9. Select Launch in upper right corner.

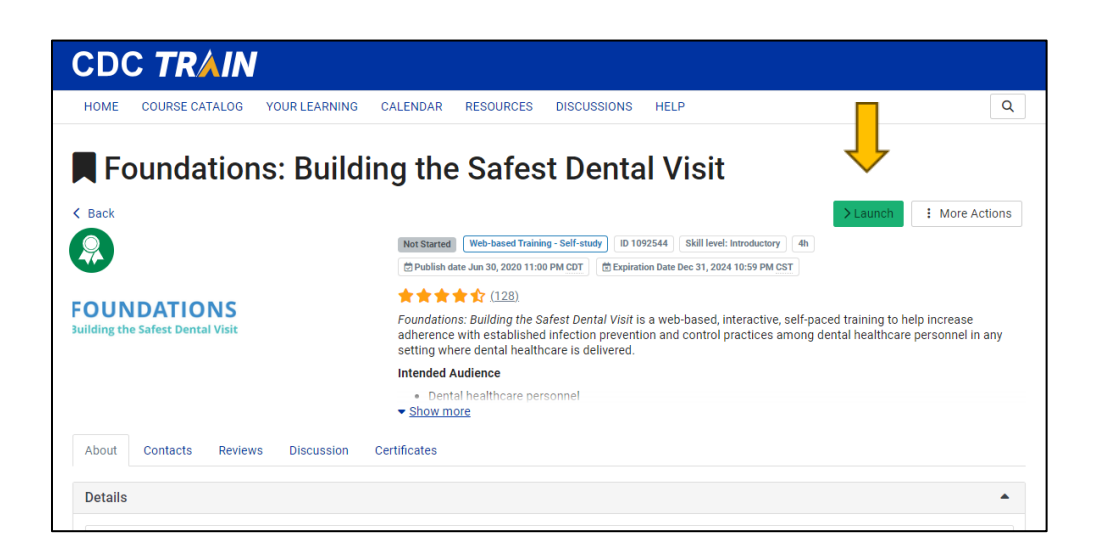

10. Select the red **Quit** in the upper right corner. When you have completed all modules, you will see the below screen.

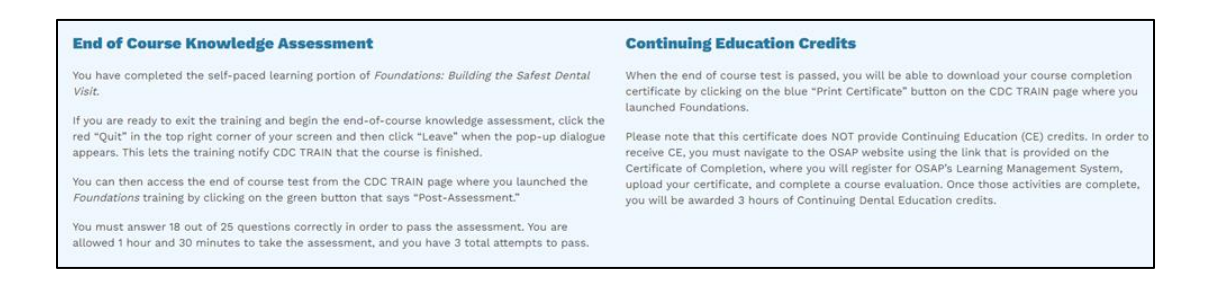

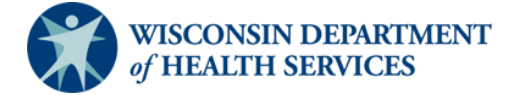

#### **Certificate Instructions**

1. Select the **Post-Assessment** to begin taking the post-assessment.

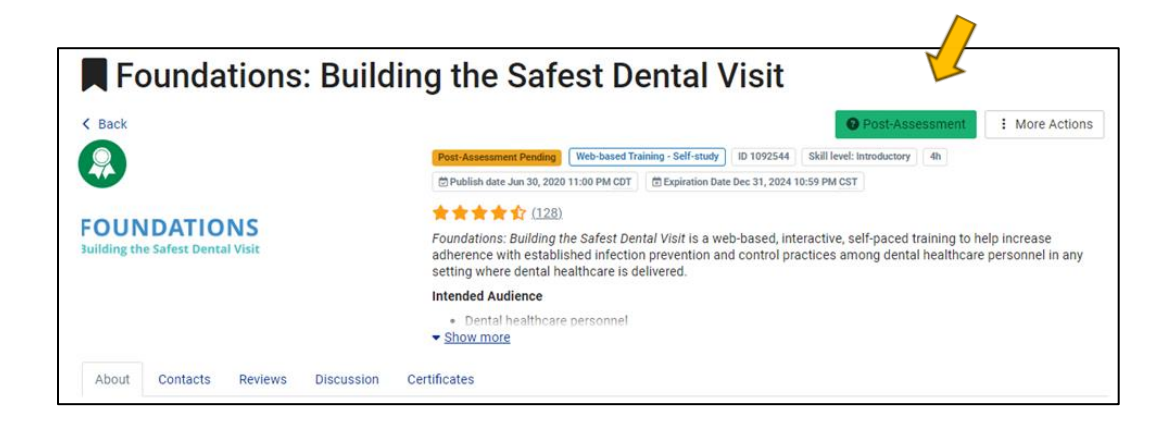

2. Select the red Close button when the post-assessment is completed and passed.

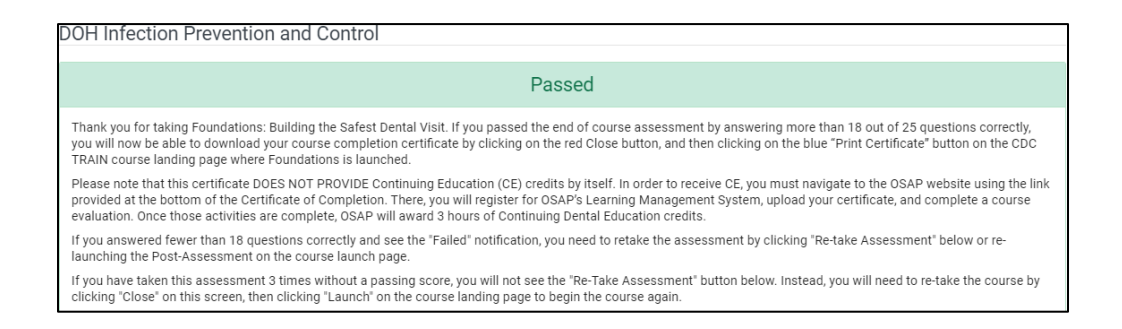

3. Select the **Certificate** button to receive your certificate of completion.

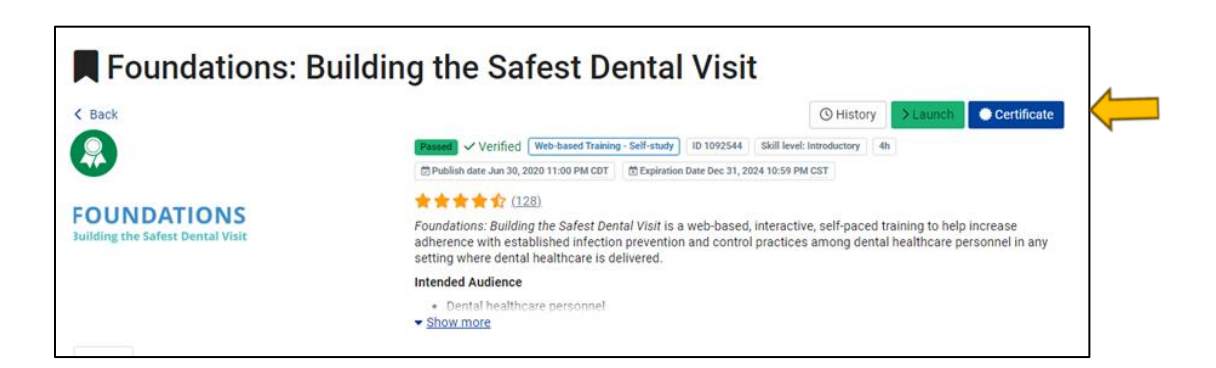

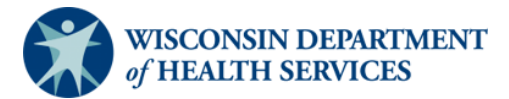

4. Download and save your certificate of completion as your last name followed by an underscore and the first initial of your first name. For example, if John Doe is submitting a certificate, their file would be Doe\_J.

|    | Certificate status                            | ×        |   |
|----|-----------------------------------------------|----------|---|
| EA | Foundations: Building the Safest Dental Visit | Download | - |
| ι  |                                               | Close    |   |

## Receive Recognition of Completion

- 1. Submit your certificate of completion to the OHP by accessing the <u>IPC certificates</u> <u>survey</u>.
- 2. Fill in contact information. If submitting a certificate(s) on behalf of another person, contact information should be that of the individual submitting the certificates. Up to ten certificates can be submitted at one time, so be prepared to complete another survey if submitting more than ten documents.

#### **Receive CE Credits**

1. Follow the link at the bottom of the certificate of completion for CE credits or visit the following website, <u>Association for Dental Safety</u>.

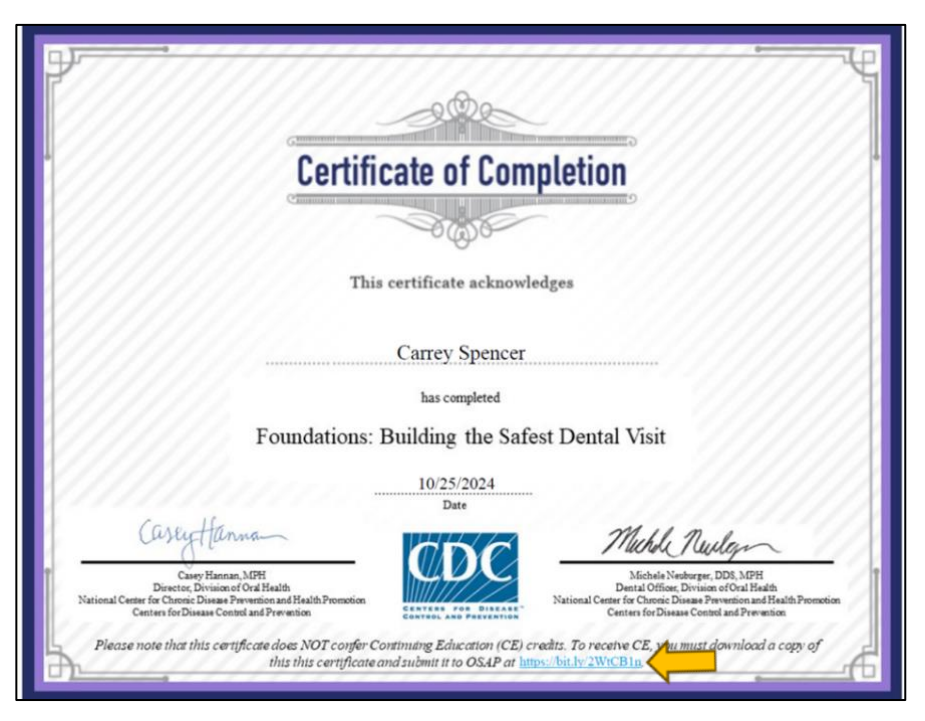

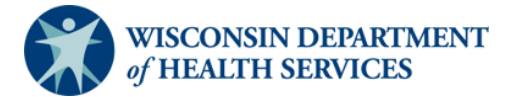

2. Login to Association for Dental Safety to upload the training certificate and complete the course evaluation to receive your CE credits.

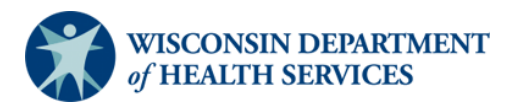